Gob.ec

Registro Único de Trámites y Regulaciones

Código de Trámite:

Página 1 de 3

## Información de Trámite

| Nombre Trámite                                                    | SOLICITUD DE LICENCIA AUTOMÁTICA PARA IMPORTACIÓN DE ETANOL                                                                                                    |  |  |
|-------------------------------------------------------------------|----------------------------------------------------------------------------------------------------|--|--|
| Institución                                                       | MINISTERIO DE PRODUCCIÓN, COMERCIO EXTERIOR, INVERSIONES Y PESCA                                                                                                    |  |  |
| Descripción                                                       | Toda empresa o persona natural que se dedica al comercio y que tengan relación comercial con empresas industriales, laboratorios, universidades, en la provisión de etanol; deberá tramitar y obtener la autorización previa al embarque de la mercancía en el exterior. El documento de acompañamiento a la declaración aduanera aplica a las subpartidas arancelarias 2207.10.00.10 Alcohol anhidro; 2207.10.00.90 Los demás; 2207.20.00.10 Alcohol carburante; 2207.20.00.90 Los demás.                                                                                                    |  |  |
| ¿A quién está<br>dirigido?                                        | Empresas o personas naturales que se dedica al comercio y que tengan relación comercial con empresas industriales, laboratorios, universidades, en la provisión de etanol, así como aquellas que utilizan etanol para elaboración de sus productos.                                                                                                    |  |  |
|                                                                   | <b>Dirigido a:</b><br>Persona Jurídica - Privada, Persona Natural - Ecuatoriana, Persona Natural - Extranjera.                                                                                                    |  |  |
| ¿Qué obtendré si<br>completo<br>satisfactoriamente<br>el trámite? | Tipo de Resultado:<br>Obtener autorización o permiso.                                                                                                    |  |  |
|                                                                   | Resultado a obtener:<br>• Licencia para importar etanol                                                                                                    |  |  |
| ¿Qué necesito<br>para hacer el<br>trámite?                        | <ul> <li>Requisitos Generales:</li> <li>Solicitud de registro de importador.</li> <li>Solicitud de emisión de licencia automática de importación para el alcohol etílico, anhidro y documentos de respaldo.</li> </ul>                                                                                                    |  |  |
| ¿Cómo hago el<br>trámite?                                         | <ul> <li>PROCESO VUE.</li> <li>1. Ingresar al Sistema ECUAPASS, https://ecuapass.aduana.gob.ec.(Si aún no lo tiene descargado, puede hacerlo a través del enlace; https://www.aduana.gob.ec/senae-browser-descargas/)</li> <li>2. Acceder ingresando la información de RUC, ID. Usuario y Contraseña</li> <li>3. Al ingresar, se despliega un cuadro de diálogo, en Tipo de OCE seleccionar la Opción &gt; (16) Imp/Exportador y dar click en ingresar</li> <li>4. Identificar recuadro VENTANILLA ÚNICA</li> <li>5. Dar click en <i>documentos de soporte</i></li> <li>6. Al ingresar al "Listado de Documentos de Soporte" para el Importador, se debe:</li> <li>Elegir Institución &gt; (VMPEI) Viceministerio de Producción e Industrias</li> <li>Elegir Documento &gt; Solicitud de Registro de Importador y Exportador &gt; Dar click botón "Consultar"</li> <li>Seleccionar resultado de consulta <i>Solicitud de Registro de Importador y Exportador &gt; Dar click botón "Consultar"</i></li> <li>Apertura de Solicitud de Registro de Importador y Exportador &gt; Dar click botón "Solicitar"</li> <li>Apertura de Solicitud de Registro de Importador y Exportador &gt; Dar click botón "Solicitar"</li> <li>Dar click en "Consultar" &gt; Se genera Número de Solicitud</li> <li>Llenar información &gt; Datos de Solicitante &gt; Datos de Representante Legal &gt; Datos de Importadores y Exportadores</li> <li>En Datos de Resolución &gt; Del menú desplegable, seleccionar Resolución COMEX 007-2019 sobre Etanol.</li> <li>Avanzar hasta la sección "Subpartida arancelaria" &gt; Opción Buscar &gt; Introducir las subpartidas que se va a registrar "2207" &gt; Dar click en "Consultar" &gt; Seleccionar la subpartida a registrar &gt; Dar click confirmar &gt; Ingresar descripción del producto &gt; Dar click en "Agregar" (Si se requiere solicitar más de una partida, se deber repetir este paso)</li> <li>Cargar documentos formato pdf: Listado de productos en base a etanol y porcentaje de utilización &gt; Documento que contenga la descripción técnica del proceso productivo &gt; Documento de capacidad</li> </ul> |  |  |

| Cabaa                                          |                                                                                                    | Registro Único de Trámites y Regulaciones                                                                         |                          |  |
|------------------------------------------------|----------------------------------------------------------------------------------------------------|----------------------------------------------------------------------------------------------------|--------------------------|--|
| GOD.ec                                         |                                                                                                    | Código de Trámite:                                                                                                | Página 2 de 3            |  |
|                                                | "Número de Archivo Adjunto" que<br>límite permitido para este campo,<br>isuario del token)<br>a la AUCP - Autorización Única<br>de Agroindustria, en el cual consta<br>cionar la Opción > (16)<br>click botón "Consultar"<br>l Previo > Dar click botón<br>Exportadores > Datos de<br>gimen > (10) Importación por<br>Introducir las subpartidas que se<br>rtida de importación > Dar click en<br>ar<br>a de importación > Registro de<br>Certificado de cumplimiento de<br>a importar > Formulario 1. Listado<br>oresa Industrial > Formulario 3.<br>upresa Comercial > Formulario 5.<br>a de autorización de encargo<br>sario)<br>icencia automática de importación<br>, documento que es utilizado para |                                                                                                    |                          |  |
| ¿Cuál es el costo<br>del trámite?              | El trámite no tiene costo                                                                                                    |                                                                                                    |                          |  |
| ¿Dónde y cuál es<br>el horario de<br>atención? | Dirección Zonal 9 - Quito: Av. Amazonas, entre Unión Nacional de Periodistas y Alfonso Pereira, Edificio Plataforma Gubernamental Norte, Piso 8, Bloque Amarillo; lunes a viernes de 08h00 a 16h30.                                                                                                    |                                                                                                    |                          |  |
| Base Legal                                     | <ul> <li>007-2019 Reformese el<br/>2017. Art. Art. 1.</li> <li>0001 Establézcace los r<br/>licencias de importaciór</li> </ul>                                                                                                    | arancel del Ecuador expedido por Resoluci<br>requisitos y procedimientos para regular la e<br>n Art. Art. 12, 13. | ón No. 020-<br>misión de |  |
| Contacto para<br>atención<br>ciudadana         | Funcionario/Dependencia: Fra<br>Correo Electrónico: fmendieta@                                                                                                    | nco Mendieta<br>@produccion.gob.ec                                                                                |                          |  |

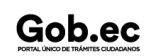

Gob.ec

Registro Único de Trámites y Regulaciones

Código de Trámite:

Página 3 de 3

Teléfono: 023948760 ext.2423

## Transparencia

| Año  | Mes | Volumen de Quejas | Volumen de Atenciones |
|------|-----|-------------------|-----------------------|
| 2025 | 05  | 0                 | 5                     |
| 2025 | 04  | 0                 | 3                     |
| 2025 | 03  | 0                 | 7                     |
| 2025 | 02  | 0                 | 2                     |
| 2025 | 01  | 0                 | 0                     |
| 2024 | 12  | 0                 | 2                     |
| 2024 | 11  | 0                 | 4                     |
| 2024 | 10  | 0                 | 3                     |
| 2024 | 09  | 0                 | 1                     |
| 2024 | 08  | 0                 | 2                     |
| 2024 | 07  | 0                 | 5                     |
| 2024 | 06  | 0                 | 3                     |
| 2024 | 05  | 0                 | 7                     |
| 2024 | 04  | 0                 | 4                     |
| 2024 | 03  | 0                 | 1                     |
| 2024 | 02  | 0                 | 4                     |
| 2024 | 01  | 0                 | 1                     |
| 2023 | 12  | 0                 | 3                     |
| 2023 | 11  | 0                 | 5                     |
| 2023 | 10  | 0                 | 1                     |
| 2023 | 09  | 0                 | 9                     |
| 2023 | 08  | 0                 | 4                     |
| 2023 | 07  | 0                 | 8                     |
| 2023 | 06  | 0                 | 6                     |
| 2023 | 05  | 0                 | 8                     |
| 2023 | 04  | 0                 | 6                     |
| 2023 | 03  | 0                 | 3                     |

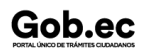